## Mac OS X 10.5+ wireless (WPA) setup

1. In the upper right of your screen, click **Airport > Open Network Preferences** 

| 49 ¥                                                             | 1.5 | 1 | • |
|------------------------------------------------------------------|-----|---|---|
| AirPort: On<br>Alert: No Internet Connection<br>Turn AirPort Off | A   |   |   |
| √UA_WPA                                                          | ŝ   |   |   |
| UAAthletics                                                      | ÷   |   |   |
| UAGuest                                                          | ÷   |   |   |
| UAWirelessHelp                                                   | (¢  |   |   |
| Join Other Network                                               |     |   |   |
| Create Network                                                   |     |   |   |
| Open Network Preferences                                         |     |   |   |

- 2. In the lower right corner click Advanced, then go to the 802.1x tab
- 3. On the bottom left of the box click the plus sign (+) and choose to add a User Profile

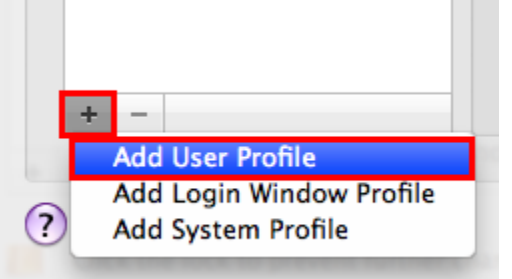

- 4. Enter the following details for the configuration:
  - At the flashing cursor, name the configuration UA\_WPA
  - Enter your UAlbany NetID and Password
  - From the wireless network dropdown, select UA\_WPA
  - For Security Type, inf available, select WPA2 Enterprise
  - Under Authentication, uncheck all items except for PEAP then click OK and Apply

| AirPort TCP/  | P DNS WINS 802.1X Proxies Ethernet        |
|---------------|-------------------------------------------|
|               |                                           |
| User Profiles | Auffort has the self-assigned IP address  |
| 🗹 ua_wpa      | User Name: NetID                          |
|               | Password: •••••••                         |
|               | Always prompt for password                |
|               | Authentication: Enable Protocol           |
|               |                                           |
|               | ✓ PEAP                                    |
|               |                                           |
|               | EAP-FAST                                  |
|               | Configure                                 |
|               | Configure Trust                           |
|               | Wireless Network: UA_WPA                  |
| _             | Security Type: WPA2 Enterprise            |
|               | Show AirPort status in menu bar Advanced. |

- 5. Click Advanced and go to the AirPort tab
  6. To add a new network Click plus sign (+)
  7. Enter the following details for the configuration:

  In Network Name enter, UA\_WPA
  In the Security drop-down menu, select WPA2 Enterprise Note: your NetID and username should automatically populate in the User Name and Password fields, if not, select the profile you just created from the 802.1x list.
  Select Remember this Network
  Click Add

  - ٠ Click Add

| Enter the name of<br>enter the passworks to see | ne of the network.<br>of the network you want to add, and then<br>ord if necessary. You can also click Show<br>a list of available networks. |
|-------------------------------------------------|----------------------------------------------------------------------------------------------------|
| Network Name:                                   | UA_WPA                                                                                                    |
| Security:                                       | WPA2 Enterprise                                                                                                    |
| User Name:                                      | NetID                                                                                                    |
| Password:                                       | •••••                                                                                                    |
| 802.1X:                                         | UA_WPA 🗘                                                                                                    |
| Show Networks                                   | Cancel Add                                                                                                    |

- 8. In the Preferred Networks box, verify that the UA\_WPA entry is at the top of the network list to ensure that it will be used to enter the campus wireless network
- 9. Click OK and Apply
   10. Open Safari or another Web browser and go to a web site to confirm connectivity; if the site does not open, try restarting your computer

If the search results do not provide an answer to your question, please submit a Service Desk Request or search again in this wiki: